# TOUCHDESIGNER DERIVATIVE.CA

**Fiorella Minnucci** 

Touchdesigner è un linguaggio di programmazione a blocchi per la creazione di contenuti multimediali interattivi in tempo reale.

Touchdesigner gestisce:

- video/immagini (2D), oggetti 3D, animazioni

- audio

- pannelli di controllo (creazione e gestione)
- scripts, programmazione in Python
- devices interni (camera, microfoni) ed esterni (kinect, leap, arduino, ecc.)
- luci (dmx, laser, ecc.)

### **INTERFACCIA**

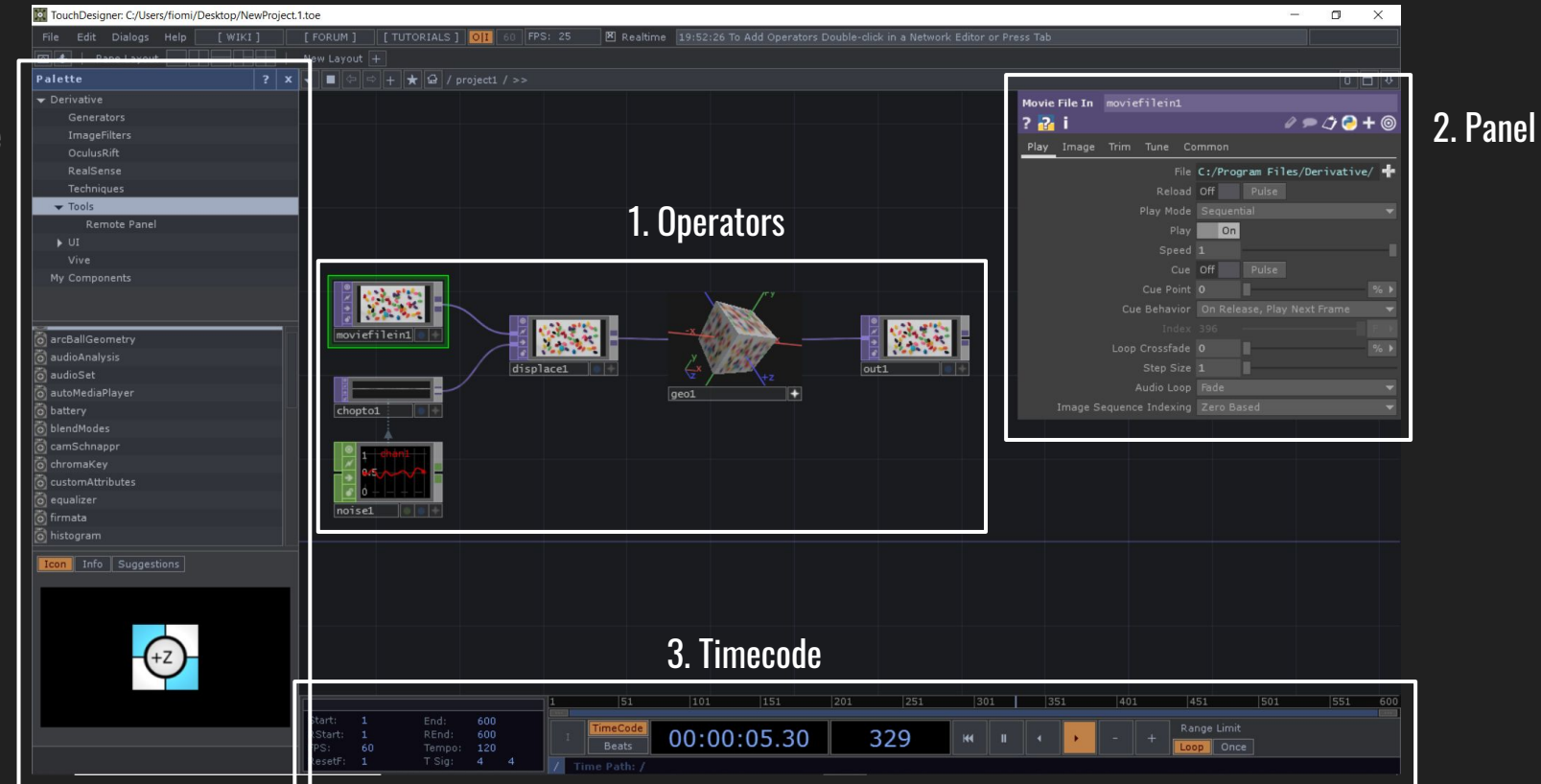

4. Palette

| 1. Operators | Ogni Operator (blocco) ha funzionalità e gestisce<br>cose diverse quali video, audio, 3D, calcoli, ecc. Si<br>collegano tra loro per creare le patch. Possono essere<br>inseriti facendo doppio click nell'area di lavoro: si<br>apre la Op Create Dialog dove sono divisi per<br>categorie in base alle funzionalità. |
|--------------|----------------------------------------------------------------------------------------------------|
| 2. Panel     | Ogni blocco ha la sua relativa tendina con i parametri<br>corrispondenti che servono a modificare le<br>impostazioni del blocco stesso.                                                                                                    |
| 3. Timecode  | Touchdesigner è un programma in tempo reale e<br>questo "orologio" serve a scandire il tempo della<br>patch: può essere mandato avanti, a ritroso o<br>fermato.                                                                                                    |
| 4. Palette   | Elenco di patch già realizzate inserite dagli<br>sviluppatori per favorire la programmazione agli<br>utenti.                                                                                                    |

## **OP CREATE DIALOG**

| OP Create Dialog |             |                |                  |                  |       |   | > |
|------------------|-------------|----------------|------------------|------------------|-------|---|---|
| Selrch 2         | 3 4 5       | 6              |                  |                  | Basic | A | 1 |
| COMP TOP C       | CHOP SOP MA | AT DAT         |                  |                  |       |   |   |
| Add              | DirectX In  | Monochrome     | Render Pass      | Texture 3D       |       |   |   |
| Analyze          | DirectX Out | Movie File In  | Render Select    | Threshold        |       |   |   |
| Anti Alias       | Displace    | Movie File Out | Reorder          | Tile             |       |   |   |
|                  | Edge        | Multiply       | Resolution       | Time Machine     |       |   |   |
| Blur             | Emboss      | Noise          | RGB Key          | Touch In         |       |   |   |
| Cache            | Feedback    | Normal Map     | RGB to HSV       | Touch Out        |       |   |   |
| Cache Select     | Fit         | Null           | Scalable Display | Transform        |       |   |   |
| Channel Mix      | Flip        | Oculus Rift    | Screen           | Under            |       |   |   |
| CHOP to          | GLSL        | OP Viewer      | Screen Grab      | Video Device In  |       |   |   |
| Chroma Key       | GLSL Multi  | OpenColorIO    | Select           | Video Device Out |       |   |   |
| Circle           | HSV Adjust  | OpenVR         | Shared Mem In    | Video Stream In  |       |   |   |
| Composite        | HSV to RGB  | Out            | Shared Mem Out   | Video Stream Out |       |   |   |
| Constant         | In          | Outside        | Slope            | Vioso            |       |   |   |
| Convolve         | Inside      | Over           | SSAO             | Web Render       |       |   |   |
| Corner Pin       | Kinect      | Pack           | Substance        |                  |       |   |   |
| CPlusPlus        | Leap Motion | Photoshop In   | Substance Select |                  |       |   |   |
| Crop             | Level       | Projection     | Subtract         |                  |       |   |   |
| Cross            | Lookup      | Ramp           | SVG              |                  |       |   |   |
| Cube Map         | Luma Blur   | RealSense      | Switch           |                  |       |   |   |
| CUDA             | Luma Level  | Rectangle      | Syphon Spout In  |                  |       |   |   |
| Depth            | Math        | Remap          | Syphon Spout Out |                  |       |   |   |
| Difference       | Matte       | Render         | Text             |                  |       |   |   |

## **OPERATORS**

1. COMP: contenitori che contengono altri blocchi, si può gestire il render 3D, e creare pannelli interattivi per la gestione delle proprie patch;

- 2. TOP: permettono di gestire video e immagini;
- 3. CHOP: si gestiscono audio, dati, schermi, sensori e altro;
- 4. **SOP**: utilizzati per generare, importare, modificare e combinare superfici 3D;
- 5. MAT: permettono la creazione o importazione di materiali per gli oggetti 3D;

6. DAT: contengono testo, tabelle, dati e script in Python.

## **BLOCCO TOP**

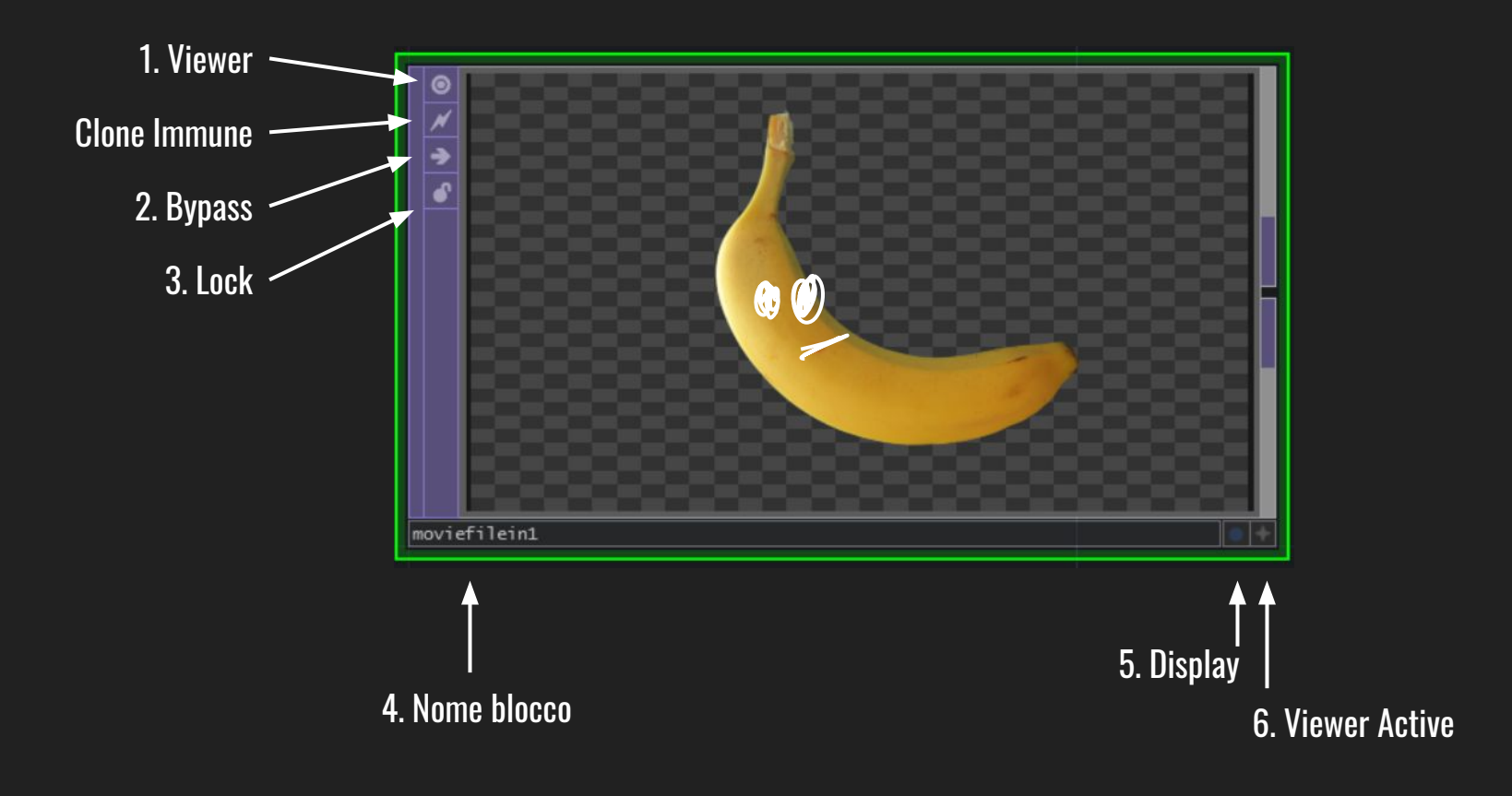

1. Viewer: nasconde il contenuto del blocco e mostra la sigla del nome del blocco (es. MovieFileIn > MvI).

2. Bypass: ignora il blocco.

**3. Lock**: blocca il contenuto del blocco, finchè è attivo ogni modifica non viene effettuata.

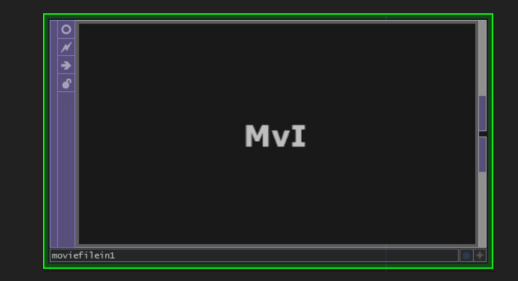

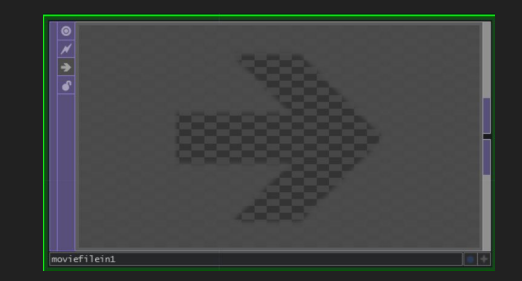

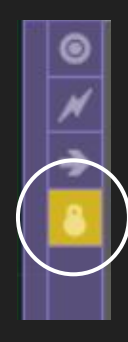

## **4. Nome blocco:** può essere modificato facendo doppio click.

## 5. Display: è un pallino blu che visualizza un'anteprima del blocco sullo sfondo del foglio di lavoro.

6. Viewer Active: attiva il blocco permettendo di selezionarne il contenuto.

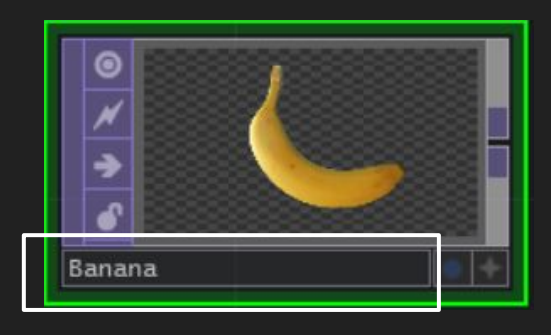

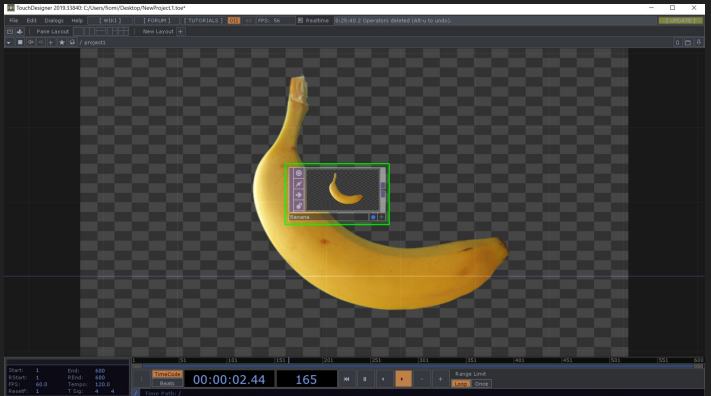

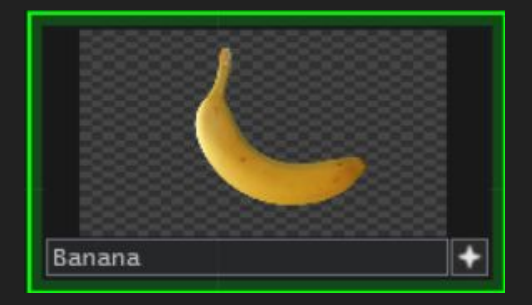

Ci sono 2 tipi di blocchi: 1. solo out 2. sia in che out

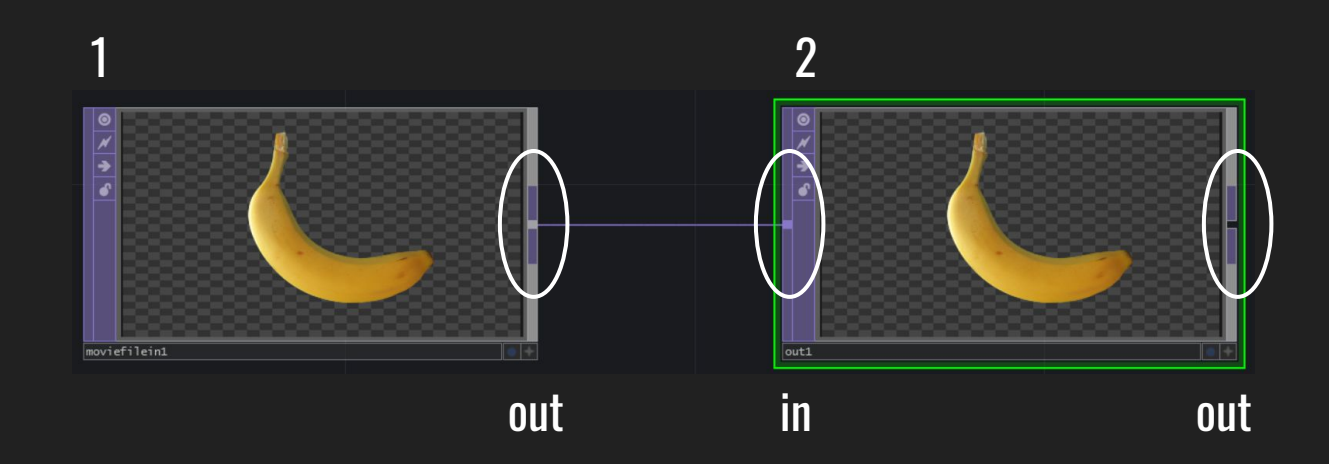

Nella Op Create Dialog:1. i nomi su sfondo scuro sono solo out2. i nomi su sfondo chiaro sono sia in che out

| Add        | DirectX In  | Monochrome     |
|------------|-------------|----------------|
| Analyze    | DirectX Out | Movie File In  |
| Anti Alias | Displace    | Movie File Out |
| Blob Track | Edge        | Multiply       |

### **COLLEGAMENTI TRA BLOCCHI**

Collegamento con nodi

Tipo di collegamento effettuato tra blocchi dello stesso colore trascinando il nodo di uscita dal primo blocco fino al nodo di entrata del secondo.

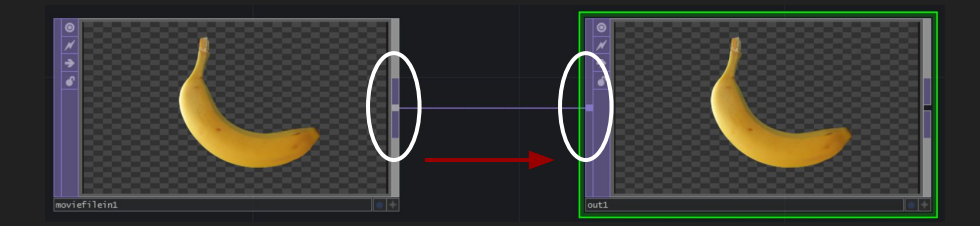

I blocchi di colore diverso non possono essere collegati tra loro attraverso i nodi poichè contengono informazioni diverse.

Es. Un blocco TOP contenente un video non può essere collegato direttamente ad un blocco CHOP che contiene costanti e quindi valori numerici.

Per poter esportare i valori da un blocco all'altro di colore diverso ci sono 2 metodi:

- 1. **Export CHOP**: esporta il valore richiamando il nome del blocco e il nome del dato
- 2. **CHOP reference**: crea un'espressione in Python

Per poter effettuare questo collegamento bisogna:

1. cliccare sul Viewer Active del blocco dal quale vogliamo prendere il dato (solitamente un CHOP);

2. il bordo del blocco sparirà e passandoci sopra lo sfondo diventerà verde: questo ci da la possibilità di cliccare e trascinare il valore dove vogliamo.

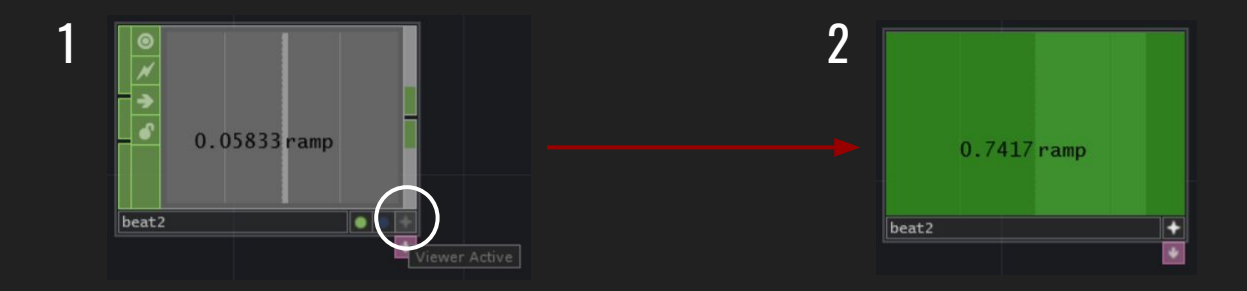

3. Trasciniamo il dato fino al Panel dell'altro blocco, nel parametro che vogliamo e rilasciamo, comparirà una finestra con diverse opzioni:

a. Export CHOP: il collegamento diventa verde e troviamo il nome del blocco e il nome del dato che abbiamo importato;

b. CHOP reference: il collegamento diventa azzurro, si è creata un'espressione in Python che richiama il blocco e il dato che abbiamo importato.

| ŋ |  |
|---|--|
| J |  |

| Noise | noise2           |             |
|-------|------------------|-------------|
| ? 🔁   | i                | e 🗩 ⊅ 🍮 🕇 🎯 |
| Noise | Transform Output | it Common   |
|       | T Exj<br>S CH    | port CHOP ) |
| seed  | Period           | ancel       |
|       |                  | 2           |
|       |                  | 0.7         |
|       |                  | 1           |
|       | Amplitude        | 0.5         |
|       |                  | On          |
|       |                  | On          |

### a

| Noise | noise2           |         |          |     |       |
|-------|------------------|---------|----------|-----|-------|
| ? 🔁   | 1                |         |          | P 1 | 🔁 + 🎯 |
| Noise | Transform Output | Comm    | ion      |     |       |
|       |                  | Simplex | 3D (GPU) |     |       |
|       | Seed             | 0.7855  |          |     |       |
| seed  | be               | at2:ran |          |     |       |
|       |                  |         |          | 1   |       |
|       |                  |         |          |     |       |
|       |                  |         | - 1      |     |       |
|       |                  |         |          |     |       |
|       |                  |         |          |     |       |
|       |                  |         | <b>I</b> |     |       |
|       |                  |         |          |     |       |
|       |                  |         |          |     |       |
|       |                  | On      |          |     |       |
|       |                  | On      |          |     |       |

| Noise |                  |                    |
|-------|------------------|--------------------|
| ? 🔁   | i                | e 🗩 🗘 😔 🕇 🎯        |
| Noise | Transform Output | t Common           |
|       |                  | Simplex 3D (GPU) 👻 |
|       |                  | 0.6416             |
|       | E 🖬 🖬 🖬 🖬        | p('beat2')['ramp'] |
|       |                  | 1                  |
|       |                  | 2                  |
|       |                  | 2                  |
|       |                  | 0.7                |
|       |                  |                    |
|       |                  | 1                  |
|       |                  | 0.5                |
|       |                  | 0.5                |
|       |                  | On                 |
|       |                  | On                 |

Il collegamento finale, in entrambi i casi, sarà così:

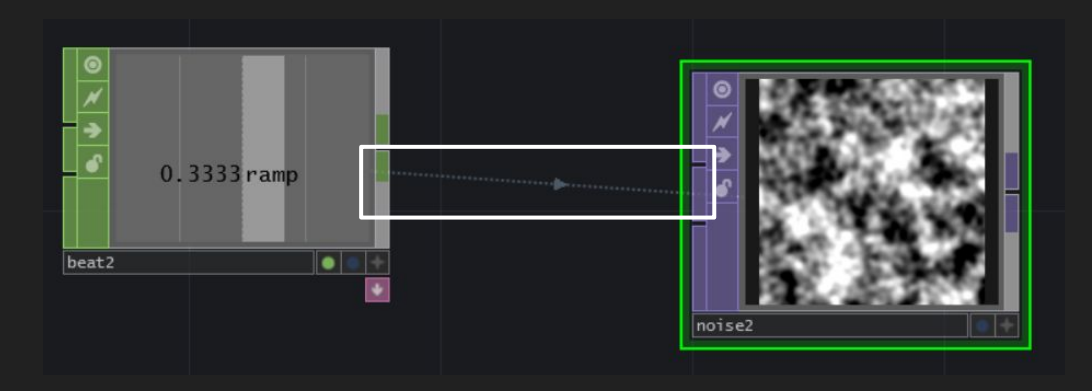

Abbiamo visto che nei parametri dei blocchi possiamo trovare diversi modi per immettere dati. 1. Vicino ai nomi dei parametri troviamo un + col quale si visualizza una barra e 4 quadratini colorati. 2. Il primo quadratino grigio è quello di default e permette di inserire manualmente i valori ai parametri in forma decimale.

3. Quello azzurro e quello verde abbiamo già visto a cosa servono precedentemente, tengo a specificare solo che qualsiasi forma di operazione immessa (somma, sottrazione, moltiplicazione, divisione) viene visualizzata come espressione e quindi azzurra.

|       |                         |             | າ       |                           |             | 2 |                    |                     |       |       |
|-------|-------------------------|-------------|---------|---------------------------|-------------|---|--------------------|---------------------|-------|-------|
| Noise |                         |             | L Noise | e noise2                  |             | J | Noise noi          |                     |       |       |
| ? 🔁   | i d                     | P 🗩 🗘 🔁 🕇 🎯 | ? 🖓     | i                         | / 🗩 🗘 🔁 🕇 🎯 |   | ? <mark>?</mark> i |                     | 0 P 4 | 🥏 + 🎯 |
| Noise | Transform Output Common |             | Noise   | e Transform Output Common |             |   | Noise Tr           | ansform Output Comm | on    |       |
|       | Type Simplex 3D (GPU)   | -           |         |                           |             |   |                    |                     |       | •     |
| (+)   | Seed 1                  |             |         | Seed 1                    |             |   |                    | Seed 8              |       |       |
|       | Period 1                |             |         |                           |             |   |                    | 2*4                 |       |       |
|       | seed 1                  |             |         | Constant 1                |             |   |                    |                     |       |       |
|       |                         |             |         | Harmonics 2               |             |   |                    |                     | -     |       |
|       | Harmonic Spread 2       |             |         | Harmonic Spread 2         |             |   |                    |                     | 1     |       |
|       | Harmonic Gain 0.7       |             |         |                           |             |   |                    |                     |       |       |
|       |                         |             |         |                           |             |   |                    |                     |       |       |
|       | Exponent 1              |             |         | Exponent 1                |             |   |                    |                     |       |       |
|       | Amplitude 0.5           |             |         | Amplitude 0.5             |             |   |                    | Amplitude 0.5       |       |       |
|       |                         | 1           |         |                           |             |   |                    |                     |       |       |
|       | Monochrome On           |             |         | Monochrome On             |             |   |                    | Monochrome On       |       |       |
|       | Aspect Correct On       |             |         | Aspect Correct On         |             |   |                    | Aspect Correct On   |       |       |

### RENDER

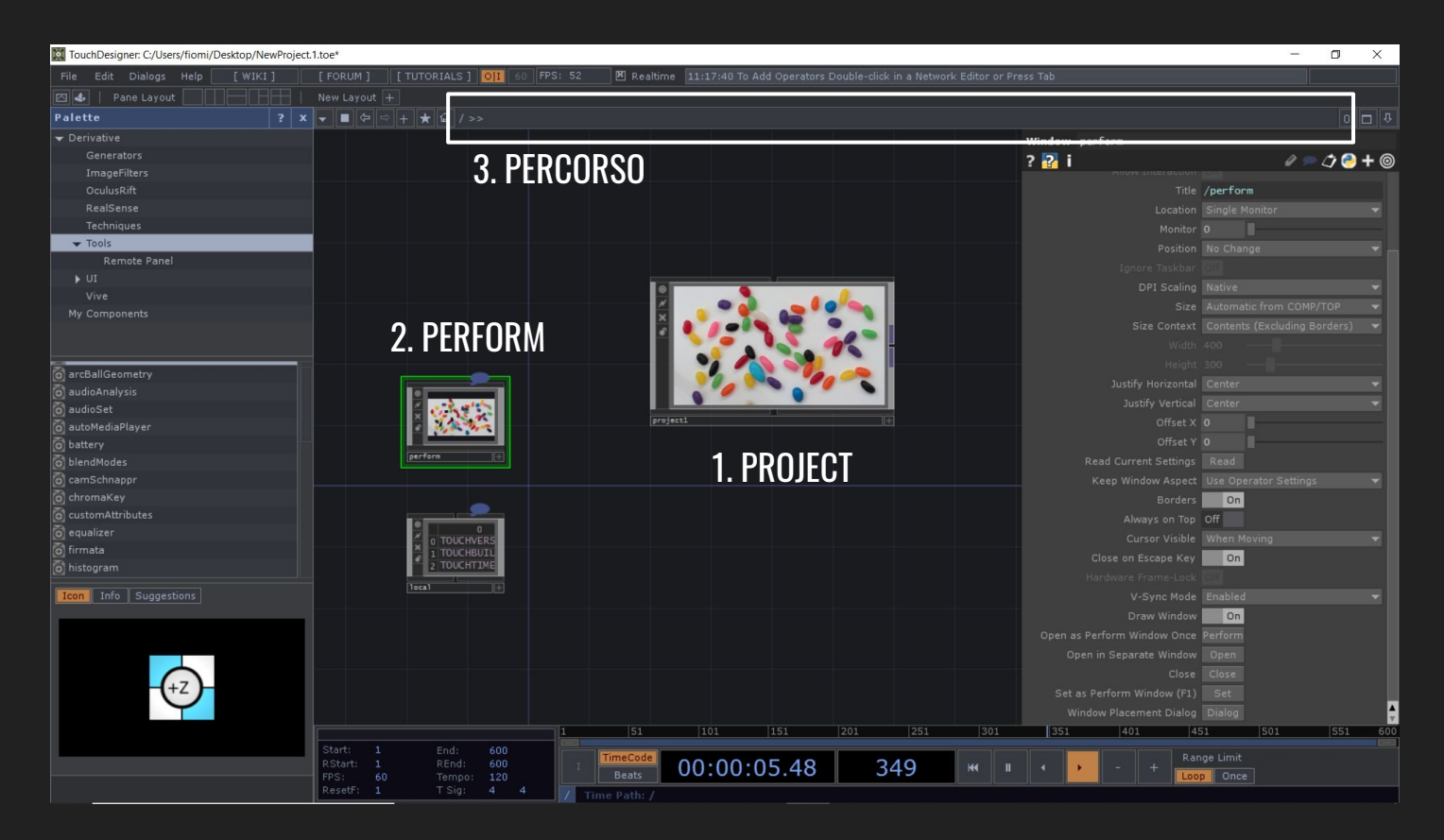

| 1. Project  | È il blocco dentro il quale si lavora e dove ci troviamo<br>in automatico all'apertura del programma. Nel suo<br>pannello è importante impostare la risoluzione del<br>render in: Layout>Width/Height. |
|-------------|----------------------------------------------------------------------------------------------------|
| 2. Perform  | Questo blocco è adibito alla visualizzazione del nostro<br>lavoro.<br>Pannello > Window > Open as Perform Window once ><br>Perform.                                                                    |
| 3. Percorso | Qui vengono elencati in ordine gerarchico i blocchi<br>dentro i quali ci troviamo.                                                                                                    |

## ARTISTI

## AntiVj

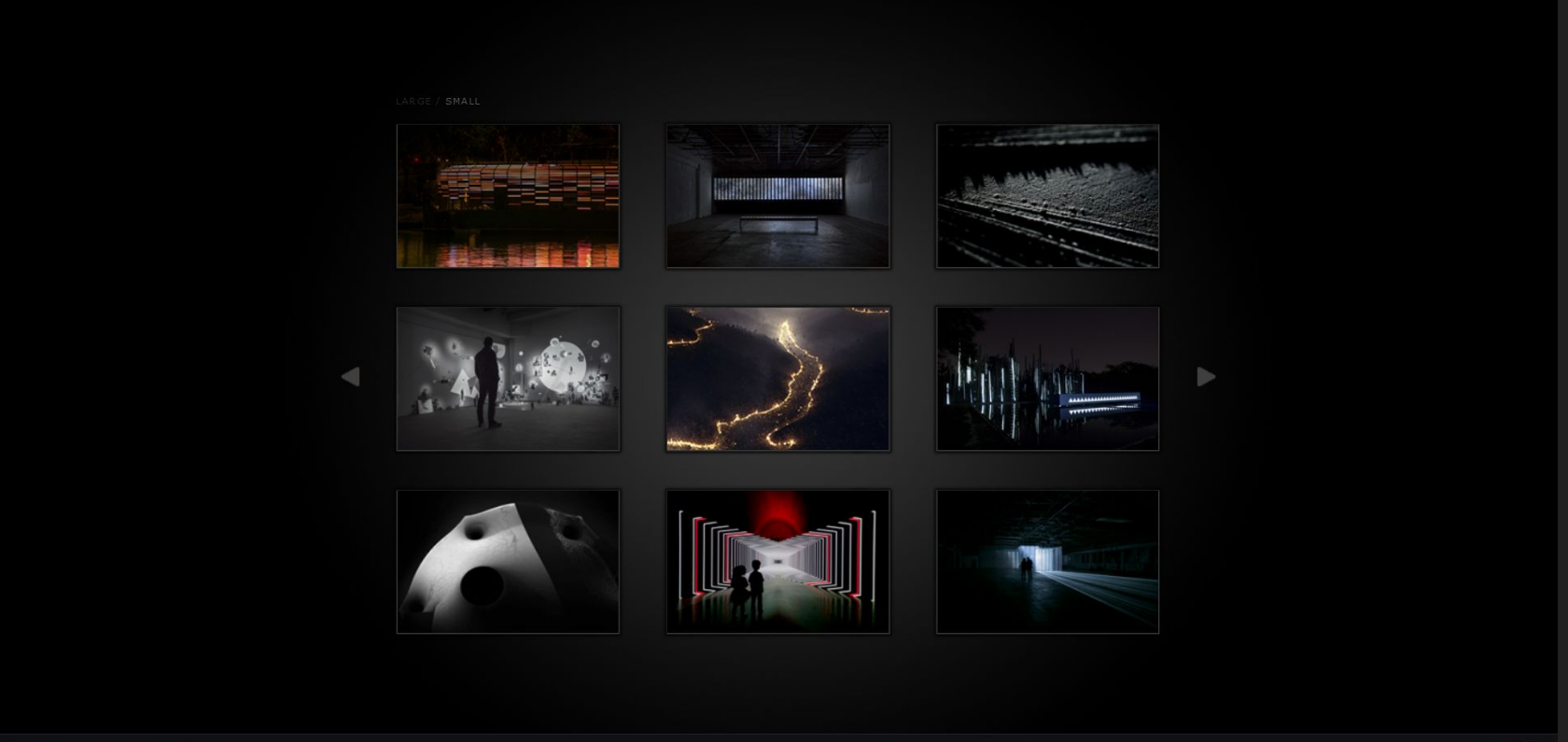

### Cocolab

Cocolab NOSOTROS NOTICIAS

LABORATORIO

EXPERIENCIAS

### INSPIRACIÓN

Creamos experiencias multimedia que inspiran positivamente

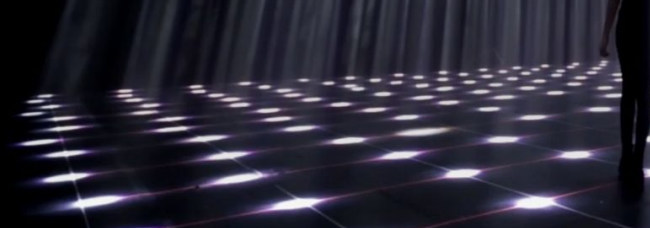

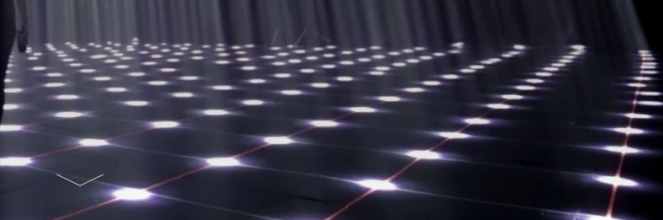

OPORTUNIDADES

en

CONTACTO

### WeAreTundra

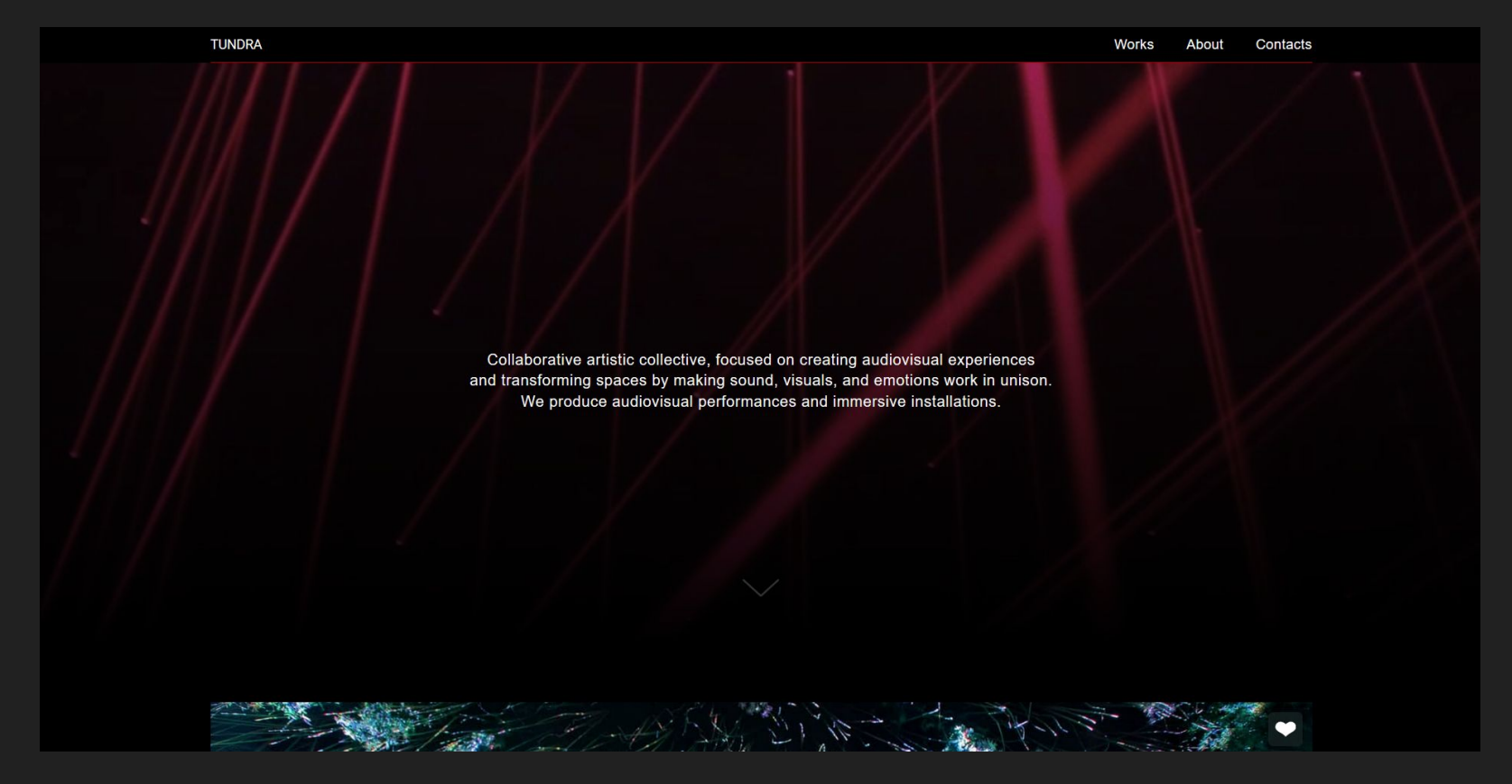

### Nonotak

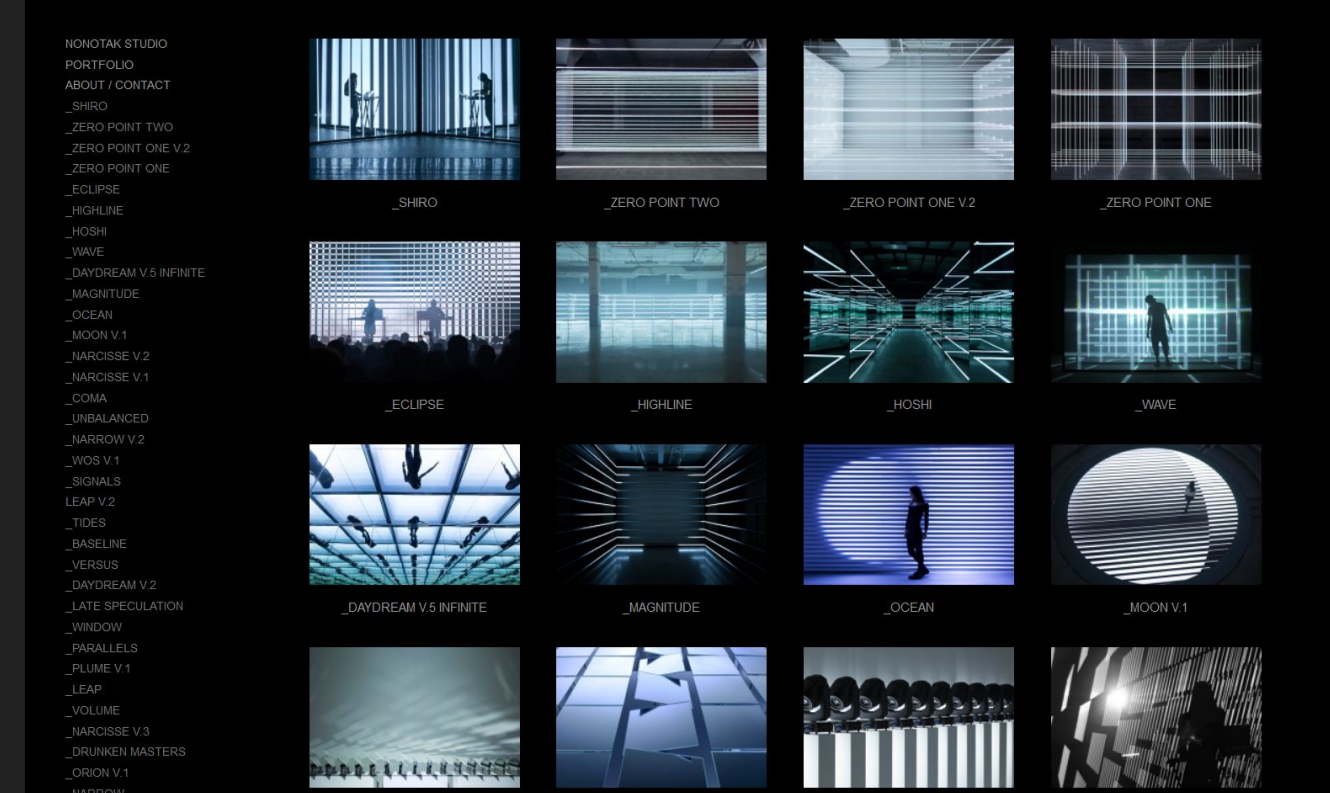

### Playmodes

### playmoder

light round coding mapping graphics hardware interactive education

rhow all

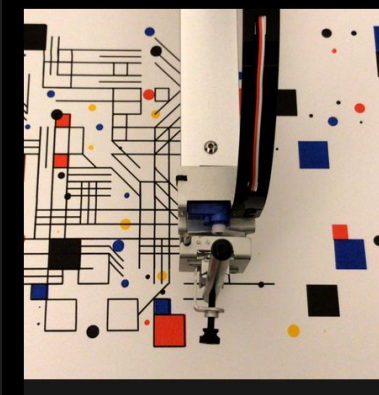

PRINTS

Pen Plotter Prints Espai Tònic. May 2019

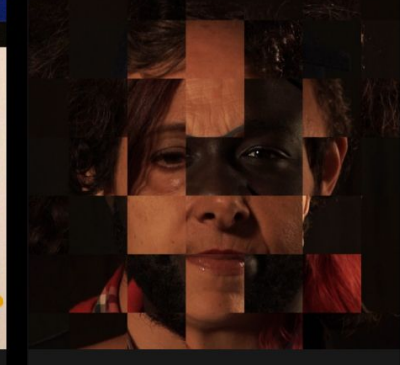

VOCES

Immersive installation Sevilla. June 2019

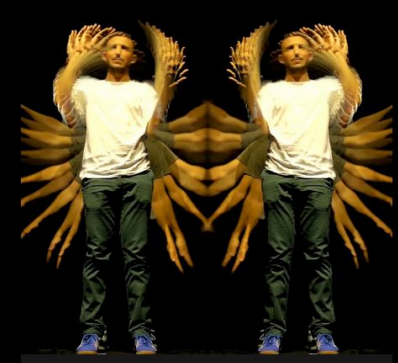

VJYOURSELF!

Video Dance Installation Barcelona . September 2018

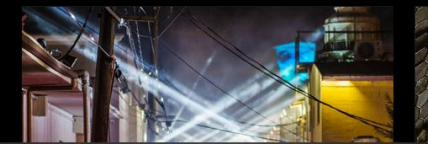

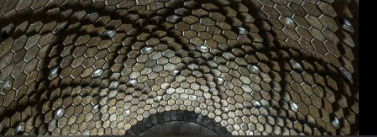

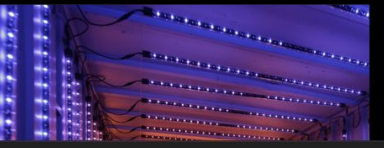

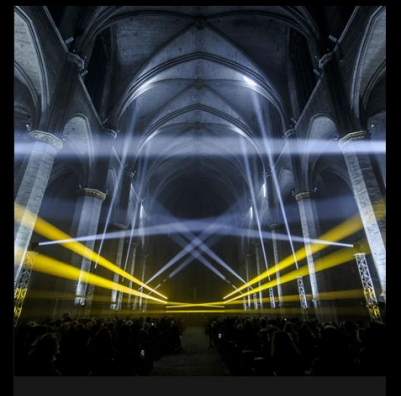

#### LUX MUNDI

Light Show Manresa. December 2018

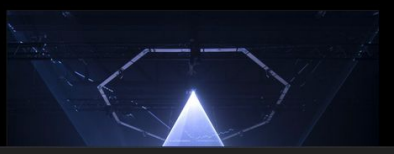

## Mayer+Empl

### mayer+empl

#### architectural space intervention

multimedia art duo Martin Mayer and Quirin Empl specialize in interactive video mapping - an art form that uses the architecture, shape and conditions of the room to project moving images, light or graphics on abstract surfaces, and thus creating an entirely new atmospheric space.

#### news

follow me

#### write me

download me wordpress.tumblr.vimeo.facebook.instagram

mayer-empt, Martin Mayer, ansynptus, shado, shado sinfusion syntretistem, Quinti Empt kopfluesator, org. architecture, and and an another develos installation, visual art, vejayism, anarchitecture, architectural space intervention, deconstruction, reconstruction, intervention, etailme, bus, Keines\_k, MoH, on AS, org. mayer, South Stata and Vegator, and the stata and vegator and the stata and vegator and vegator and vegator and the stata and vegator and the stata and vegator and vegator and v

### immersive

video projection mapping mayer+empl . architectural space intervention me photos | download me

### next

#### sh19

interactive video mapping performance Kunstnacht Passau 2019, ScharfrichterHaus, Passau | 05.07.2019 https://scharfrichterhaus.de/20-passauer-kunstnacht-2019/

#### ufa

interactive audiovisual performance Lange Nacht der Münchner Museen 2019, St. Maximilian, München | 19.10.2019 https://www.muencherc.de/museumsnacht/

#### EVI

interactive light sculpture EVI Lichtungen 2020, Internationale Licht Kunst Biennale Hildesheim, Dommuseum, Hildesheim J 23 01-26 01 2020 https://wilichtungen.de/ Documentation <u>https://docs.derivative.ca/First Things to Know about TouchDesigner</u>

### Shortcuts

https://www.amazon.it/TouchDesigner-Shortcuts-Hotkeys-Reference-English-ebook/dp/B0847QMKXY/ref=sr 1 1? mk it IT=%C3%85M%C3%85%C5%BD%C3%95%C3%91&keywords=touchdesigner+shortcuts&qid=1583855453&sr=8-1

Tutorial di Matthew Ragan <u>https://matthewragan.com/teaching-resources/touchdesigner/</u> <u>https://www.youtube.com/user/raganmd</u>

Facebook https://www.facebook.com/TouchDesigner/?ref=br\_rs

Forum italiano https://www.facebook.com/groups/796910023824283/

Instagram https://www.instagram.com/touchdesigner/ Link per il download dell'ultima versione gratuita di Touchdesigner:

https://derivative.ca/download

### **IMPORTANTE**

- 1. Lasciare le impostazioni di download in default (non spuntare o levare spunte);
- 2. Una volta aperto il programma vi chiederà di inserire i dati del vostro account (con la licenza), essendo una versione gratuita dovete iscrivervi sul sito ufficiale di Touchdesigner e inserire la licenza che vi viene fornita al vostro profilo così da creare una key. Avrete così 1 anno di utilizzo gratuito del programma.

Touch mette a disposizione 10 key questo vuol dire che potete utilizzare un profilo (una licenza) su un massimo di 10 dispositivi diversi.

Enjoy!